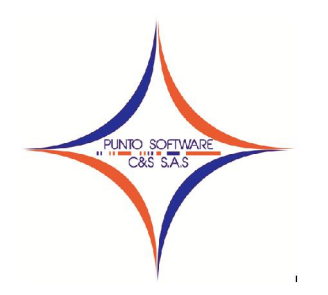

## PUNTO SOFTWARE C&S S.A.S.

Nit. 900.652.135-8

## GUIA CONTABLE N. 1 CREAR UNA NUEVA EMPRESA

Siempre que se instala el sistema PUNTOCONTABILIDAD se genera la ruta C:\PuntoSoftware\BaseDatos, en la cual se copia un archivo llamado "Punto\_Limpia.mdb", si se crea, comuníquese con el proveedor del sistema, quien lo enviara al correo que se le proporcione.

Una vez tenga el archivo, a través de un explorador de Windows "Mi PC" ó "Mi Equipo" ubica la ruta mencionada, selecciona el archivo "Punto\_Limpia.mdb" y hace una copia del archivo como se muestra a continuación:

| Organizar 🔻 🌈 Abrir 👻 Comp                                                                                   | artir con 🔻 Grabar Nueva o       | arpeta                                                                                                    |                                                                                  |
|----------------------------------------------------------------------------------------------------|----------------------------------|----------------------------------------------------------------------------------------------------|----------------------------------------------------------------------------------|
| ☆ Favoritos<br>〕 Descargas<br>■ Escritorio<br>② Sitios recientes                                             | Nombre<br>BaseDatos<br>INGSANDRA | Fecha de modificación<br>26/04/2011 08:48 p.m.<br>31/05/2011 09:17 a.m.<br>31/05/2011 04:15 p.m.                                                                                                    | Tipo<br>Archivo WinRAR<br>Microsoft Office Access R<br>Microsoft Office Access D |
| Bibliotecas  Documentos  Imágenes  Música  Videos  Sistema (C:)  Datos (D:)  Red  ADMON  DESARROLLO  SOPORTE | PUNTO822005276                   | Abrir<br>Nuevo<br>Examinar con Microsoft Sec<br>Abrir con<br>Compartir con<br>Añadir al archivo<br>Añadir a "Punto_Limpia.rar<br>Añadir y enviar por email<br>Añadir a "Punto_Limpia.rar<br>Restaurar versiones anterior<br>Enviar a<br>Cortar<br>Copiar<br>Crear acceso directo<br>Eliminar<br>Cambiar nombre | urity Essentials<br>,<br>" y enviar por email<br>res                             |

Cambie el nombre a la copia de realizo, puede digitar la sigla de la empresa, para que identifique cada contabilidad, por ejemplo: "NOMBRE EMPRESA"

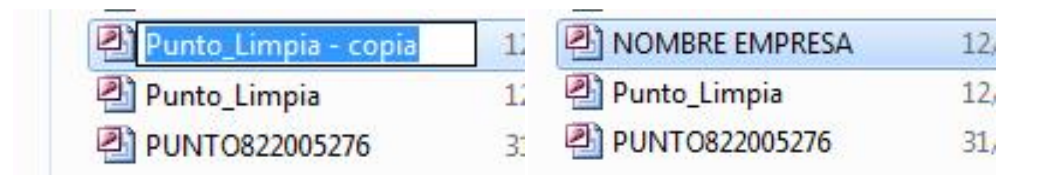

Al ingresar al sistema, en la pantalla donde pide usuario y contraseña, existe una flecha de color morado, la cual despliega una ventana al lado derecho donde permite a través del botón de la carpeta amarilla buscar la ruta de la base de datos o empresa que va a trabajar, por lo cual se debe ubicar en C:\PuntoSoftware\BaseDatos y selecciona la base de datos que tiene el nombre de la empresa que acaba de crear, para nuestro ejercicio NOMBRE EMPRESA, finalmente da clic en el botón abrir.

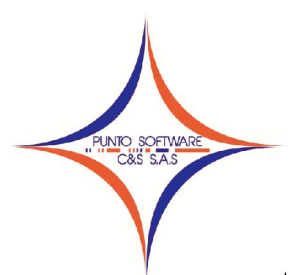

## **PUNTO SOFTWARE C&S S.A.S.**

Nit. 900.652.135-8

| 🔞 Registro de (                                  | C/\PuntoSoftware\BaseDato | s/NOMBRIE EMPRESA.mdb   | 🔞 Base de Datos   |          |                                   |       |                                   | <b>.</b>            |
|--------------------------------------------------|---------------------------|-------------------------|-------------------|----------|-----------------------------------|-------|-----------------------------------|---------------------|
| _                                                |                           | Tipo de Blase de Diatos | 00° . * *         | tema (C  | 2) ► PruntoSoftsware ► BaseDattos | - fy  | Buscar BaseDa                     | rtics 🔎             |
|                                                  | 20                        | Base de Datos           | Organizar 💌 N     | ueva car | rpeta                             |       | ŝ                                 | =• 🖬 😣              |
|                                                  | GIG                       | C:\PuntoSoftware\Bas    | Escritorio        | *        | Nombre                            | Fech  | a de modifica                     | Tipo                |
| _                                                |                           | ACCES                   | 25 Sibos recience | 5        | MGSANDRA                          | 31,/0 | 5//2011 04:28                     | Microsofft Office A |
| Servidor                                         | (local Host) 🔶            | Cave                    | 📷 Bibliotecas     |          |                                   | 12/0  | 4/2011 07:28 a                    | Microsofft Office A |
| Usuario<br>Contrareña                            | ADMOR                     | r SQL - CRACE           | Documentos        |          | Punto_Limpa<br>PUNTO822005276     | 12/0  | 4/2011 07:28 a<br>5//2011 09:11 a | Microsoft Office A  |
| Versión Actual<br>Sistema: 2010-6<br>Distor: 207 | Acres Carcia              | DNS PUNTO               | Música            |          |                                   |       |                                   |                     |
| Danas Jon                                        |                           |                         | r Equipo          |          |                                   |       |                                   |                     |
|                                                  |                           |                         | 👝 Datos (D:)      | *        | 4                                 |       |                                   | - F                 |
|                                                  |                           |                         |                   | Ngmb     | ne NOMBRE EMPRESA                 | -     | Base de Datos (*<br>Abrir 🗣       | Cancelar            |

Para ingresar al sistema por defecto esa base de datos en limpio tiene el usuario ADMON sin contraseña, clic en Aceptar.

Una vez en el sistema, debe ingresar al menú Archivos maestros / Empresa, en el código digita el número 1 y enter, debe diligenciar los demás datos de la empresa en los campos correspondientes. Recuerde que debe dar clic en Grabar o presionar la tecla F9 para que los datos diligenciados queden guardados.

| 🕽 Empresa                                                      |                                                                                                    |    |
|----------------------------------------------------------------|----------------------------------------------------------------------------------------------------|----|
| <u>C</u> odigo: 1                                              | Lipo: PRIVADA Nit 40431177                                                                                                    |    |
| No <u>m</u> bre:                                               | SANDRA MILENA CIFUENTES ALFONSO                                                                                                    |    |
| Sjgla:                                                         | SMCA                                                                                                    |    |
| <u>P</u> ersona:                                               | Persona Natural 💌 Régimen: Régimen Simplifica 💌                                                                                                    |    |
| <u>D</u> irección:                                             | Calle 33A No. 39 -12 Piso 2 BARZAL                                                                                                    |    |
| T <u>e</u> léfono:                                             | 6824364 <u>F</u> ax                                                                                                    |    |
| EM <u>a</u> il:                                                | VILLAVICENCIO                                                                                                    | In |
| <u>W</u> ebSite:                                               |                                                                                                    |    |
| Observación                                                    | śn:                                                                                                    | -  |
| Contabilidad                                                   | id                                                                                                    |    |
| Permitir I                                                     | r Documentos Sin balancear                                                                                                    |    |
| Facturación<br>Permitir<br>Validar I<br>Contabi<br>Temporal de | n<br>Facturar Negativos<br>Facturar Scon el Cupo<br>Maneja Registradora<br>Maneja Registradora<br>Maneja Registradora<br>Jiczar en Bloque Documentos<br>Contabilizar en Bloque Abonos<br>Validar Costo al Facturar<br>Base de Liquidación de Intereses :                                                                                                    | 1  |
| Temporal de                                                    | lel Reporte : CRPTIEM  Base de Liquidación de Intereses :  Base de Liquidación de Intereses :  Base de |    |

En la parte inferior, en la línea de ayuda, aparece el año de trabajo, el código y el nombre de la empresa en la que se encuentra.

| 2011 | 1 NOMBRE EMPRESA |  |
|------|------------------|--|

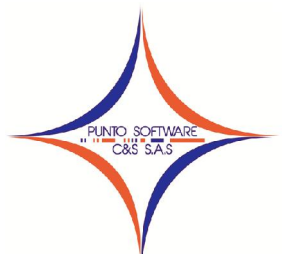

## PUNTO SOFTWARE C&S S.A.S. Nit. 900.652.135-8

Si desea cambiar de año, puede dar doble clic en el año que aparece en la parte inferior y aparecerá la siguiente ventana en la que puede cambiar de año. A esta ventana se puede acceder desde el menú archivos / Parámetros de trabajo.

| Empresa     | 1    | <b>NOMBRE</b> | EMPRESA |  |
|-------------|------|---------------|---------|--|
| 4ñ <u>o</u> | 2011 |               |         |  |
| -           | 1    |               |         |  |

En caso de que el año al que desee ingresar no exista, el mismo sistema le indicará el procedimiento a seguir, por favor lea cuidadosamente.